## Participants Guide to Dryfta for Abstract Submission

Please go the website for the International CBL Conference 2025 and click on 'Login'.

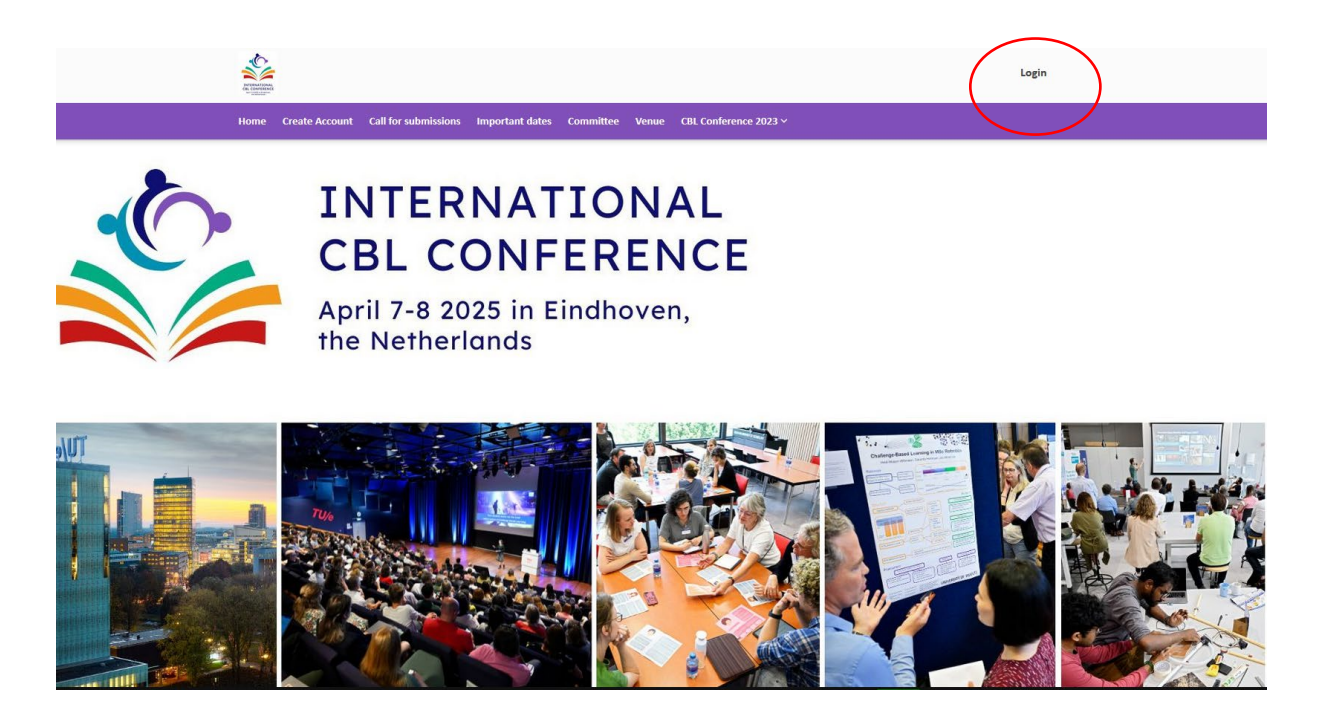

Click on 'Forgot your password' and fill out your email address to create a new password.

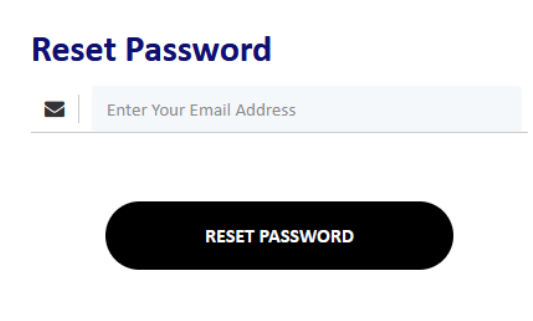

Please complete your profile.

| E constantes                                                                                   | Profile Overview                                                                                         |
|------------------------------------------------------------------------------------------------|----------------------------------------------------------------------------------------------------|
| Home Create Account Call for submissions Important dates Committee Venue CBL Conference 2023 V | C Update Profile                                                                                         |
|                                                                                                | <ul> <li> <i>I</i> Cickets &amp; Invoices      </li> <li>             My Submissions         </li> </ul> |
|                                                                                                | Assigned Submissions                                                                                     |
| My Submissions                                                                                 | 🛗 My Schedule                                                                                            |
|                                                                                                | 🇰 My Surveys                                                                                             |
| Please find your contributions below                                                           | 🏥 Who viewed your profile                                                                                |
|                                                                                                | ර් Logout                                                                                                |
| Submit contribution Search Abstract ID/Title Filter Reset Status                               | Abstract Topic                                                                                           |
| No contribution submitted yet.                                                                 |                                                                                                    |
| TU/e<br>ENGINEERING EDUCATION TU/E ESOE MEDICATION ESOE ESOE MEDICATION                        |                                                                                                    |

When you are logged into your account, you can find a drop-down menu on the top of the website.

Click on 'My Submissions' to submit your contribution.

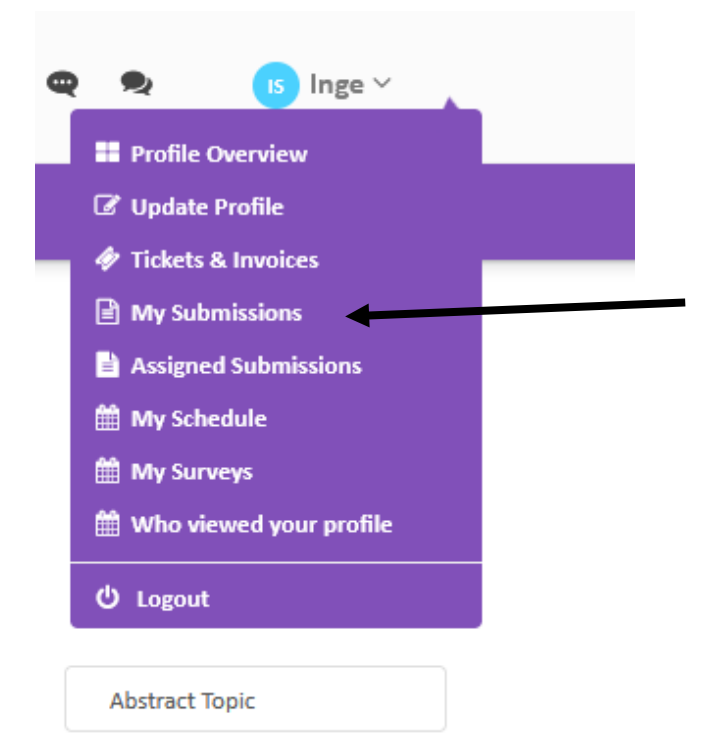

Click on the green button to submit your contribution.

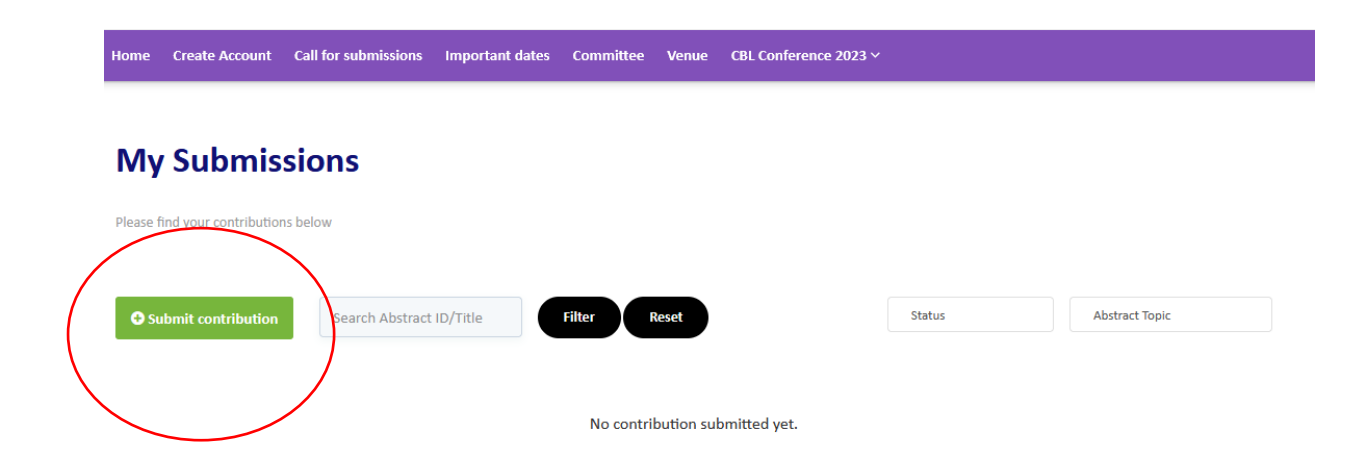